## Family Fibre

## How-to Guides

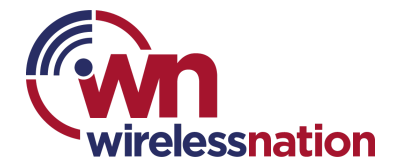

## Assign devices to the person's profile

Security policies, settings, and features applied to a Profile are automatically applied to all assigned devices.

- 1. Scroll down to the **Devices** area.
  - If no devices are assigned, tap on the **Assign devices** button.
  - If some devices have already been assigned, tap the small **Assign devices icon** button.
- 2. A card stack of unassigned devices will be displayed on the top of the screen.
  - Swiping left or right cycles through the card stack of unassigned devices. The **Skip** button also cycles to the next device.
  - The **info** button on the device's card opens details about the device.
  - You can swipe through the Profile portraits to choose another profile. The name of the current profile will be displayed.
- 3. Tap the **Assign** button to assign the device to the current Profile or drag the device card onto the portrait.

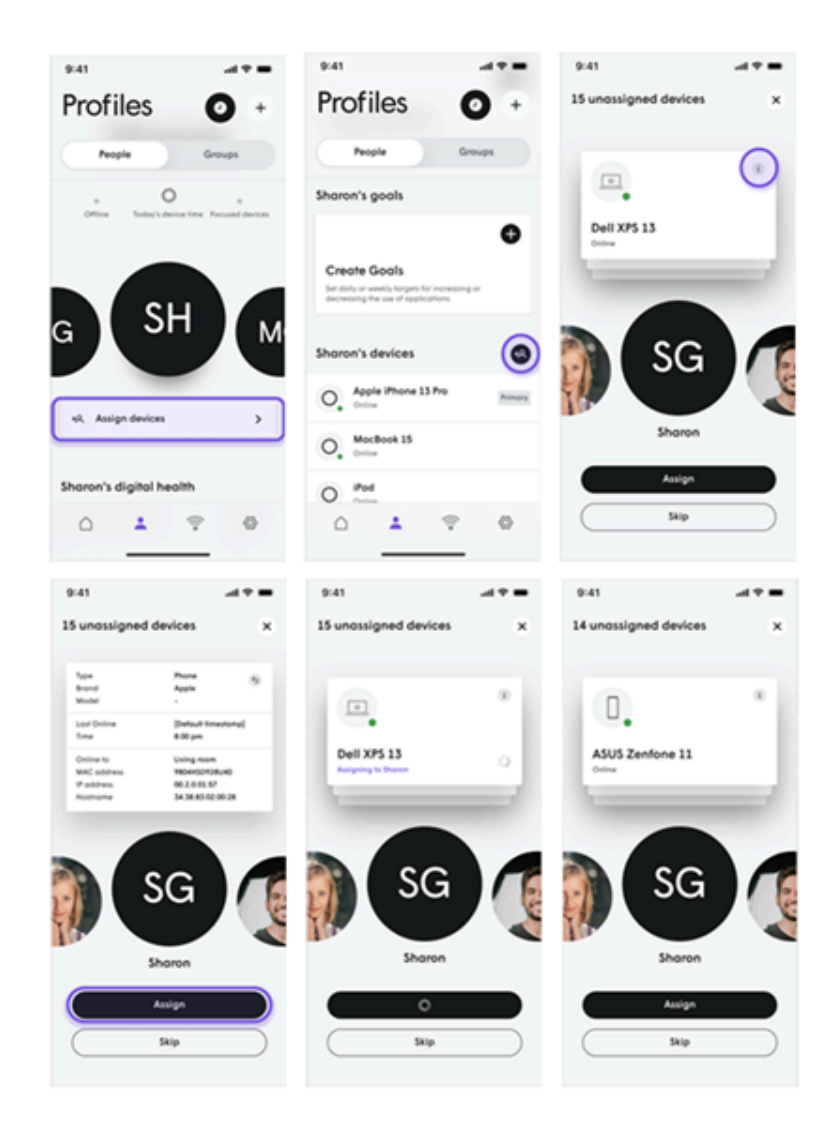

## Assigning a Primary Device

Each person can have a primary device assigned to their Profile. That primary device's connections and disconnections from the network determine the person being home or away. Motion alerts will only be sent when enabled if no primary devices are at home.

You should always choose a primary device that people are not likely to leave home without and will always stay powered. Smartwatches that connect to WiFi or mobile phones are ideal for primary devices.

- 1. Navigate to the person's Profile you wish to edit.
  - Group Profiles do not have a primary device.
- 2. Tap on their **portrait** to bring up the options menu.
- 3. Choose the Edit **primary device** option.
  - This option will only be available if devices have already been assigned to the Profile.
- 4. Swipe through their assigned devices and once the desired device is found, tap on the **Assign as primary** button.

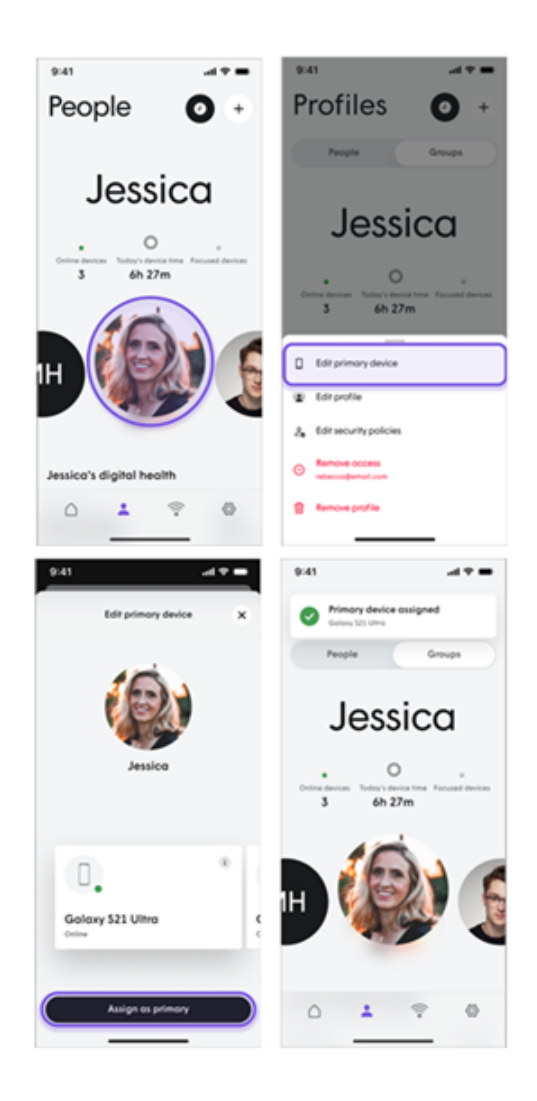